# M01

# Implantació de sistemes operatius

Alumne:Joel Romero de Avila y AguilarCurs:1r DAWProfessor:Fran de la Cal

## Exercici 1 [ 1 punt ]

Partirem d'una màquina virtual amb un Ubuntu 16.04 ja instal·lat. Caldrà instal·larhi l'editor de particions (GParted) a través del centre de programari de l'Ubuntu.

A aquesta màquina virtual, hi afegirem dos discs durs de 20 GB (expansió dinàmica), amb els quals experimentarem.

| Dispositivos de almacenamiento | Atributos                    |
|--------------------------------|------------------------------|
| 合 Controlador: IDE             | Disco duro: Puerto SATA 1    |
| 🛄 🧿 Vacío                      | Unidad de es                 |
| 😤 Controlador: SATA            | Conectable e                 |
| Ubuntu 16.04 Desktop (ORI      | Información                  |
| Doel Romero 1.vdi              | Tipo (Formato): Normal (VDI) |
| Joel Romero 2.vdi              | Tamaño Actual: 2,00 MB       |

En ser dos discs durs nous, no contindran taula de particions. Per al primer (disc 2) creeu una taula de particions MBR i per al segon (disc 3) GPT.

| AVIS: aquesta accio SUPRIMIRA TOTES LES DADES de TOTEL DISC /dev/ | db |
|-------------------------------------------------------------------|----|
| • Seleccioneu el tipus de taula de particions nou: gpt 🛟          |    |
| Cancel·la Aplic                                                   | а  |

- Al disc dur 2, creeu:
  - Partició primària NTFS per al sistema operatiu de 8 GB.

| 😣 Crea una partició nova      |             | _                   | _                 |
|-------------------------------|-------------|---------------------|-------------------|
| •                             |             |                     |                   |
| Mida mí                       | nima: 2 MiB | Mida màxima: 20479  | MiB               |
| Espai lliure precedent (MiB): | 1           | Crea com a:         | Partició primària |
| Mida nova (MiB):              | 8192 \$     | Partition name:     |                   |
| Espai lliure posterior (MiB): | 12287 ‡     | Sistema de fitxers: | ntfs              |
| Alinea amb:                   | MiB ‡       | Etiqueta:           |                   |
|                               |             |                     | Cancel·la Afegeix |

# 1r Curs Desenvolupament d'Aplicacions Web

• Partició primària NTFS per a les dades que ocupi la resta de l'espai.

| Parti<br>8.00 (                               | ció nova #1<br>GiB                |                    | Par<br>12.                   | tició nova #2<br>00 GiB |             |
|-----------------------------------------------|-----------------------------------|--------------------|------------------------------|-------------------------|-------------|
| Partició                                      | Sistema de fitxers                | Mida               | Utilitzat                    | No utilitzat            | Senyaladors |
| Partició nova #1                              | ntfs                              | 8.00 GiB           |                              |                         |             |
| Partició nova #2                              | ntfs                              | 12.00 GiB          | -                            | -                       |             |
|                                               | 11                                | !                  |                              |                         |             |
| S'estan rea                                   | litzant les operac                | ions pendents      |                              | _                       |             |
| Depenent de la qu                             | iantitat i el tipus d'o           | operacions podri   | ia tardar una boi            | na estona.              |             |
| Operacions comp                               | letades:                          |                    |                              |                         |             |
|                                               | S'han co                          | mpletat totes les  | s operacions am              | b èxit                  |             |
| ▼ Detalls                                     |                                   |                    |                              |                         |             |
| Crea una Partic                               | ció primària #1 (nt               | fs, 8.00 GiB) a /0 | dev/sdb                      |                         | 00:00:01 🎻  |
| Crea una Partic                               | ció primària #2 (nt               | fs, 12.00 GiB) a   | /dev/sdb                     |                         | 00:00:01 🎻  |
| <ul> <li>Al disc du</li> <li>Una p</li> </ul> | ur 3, creeu:<br>partició de 8GB E | EXT4.              |                              |                         |             |
| 😣 Crea una pa                                 | irtició nova                      |                    |                              |                         |             |
|                                               |                                   |                    |                              |                         |             |
|                                               | Mida mínir                        | ma: 1 MiB          | Aida màxima: 2               | 0479 MiB                |             |
| Espai lliure pred                             | cedent (MiB):                     | 1                  | Crea com a:                  | Partició p              | rimària 😂   |
| Mida nova (MiB                                | ): [                              | 8192 🗘             | Partition name               | :                       |             |
| Espai lliure pos                              | terior (MiB):                     | 12287 ‡            | Sistema <mark>de</mark> fitx | ers: ext4               | *           |
| Alinea amb:                                   |                                   | MiB ‡              | Etiqueta:                    |                         |             |
|                                               |                                   |                    |                              | Cancel·la               | Afegeix     |

• Una partició de 8BG EXT4

| Parti<br>8.00    | ició nova #1<br>GiB |          | Partició nova #2<br>8.00 GiB |              | no assignat<br>4.00 GiB |
|------------------|---------------------|----------|------------------------------|--------------|-------------------------|
| Partició         | Sistema de fitxers  | Mida     | Utilitzat                    | No utilitzat | Senyaladors             |
| Partició nova #1 | ext4                | 8.00 GiB |                              |              |                         |
| Partició nova #2 | ext4                | 8.00 GiB |                              |              |                         |
| no assignat      | no assignat         | 4.00 GiB | -                            |              |                         |

### • Una partició de 2GB *swap-linux*.

| 😣 Crea una partició nova                    |            |          | _                   | _                 |   |
|---------------------------------------------|------------|----------|---------------------|-------------------|---|
|                                             |            |          |                     |                   |   |
| Mida mi                                     | ínima: 1 M | liB      | Mida màxima: 4095 M | ИiB               |   |
| Espai lliure precedent (MiB):               | 0          | *        | Crea com a:         | Partició primària | ¢ |
| Mida nova <mark>(</mark> MiB):              | 2048       | -        | Partition name:     |                   |   |
| Espai lliure posterior <mark>(M</mark> iB): | 2047       | -        | Sistema de fitxers: | linux-swap        | 4 |
| Alinea amb:                                 | MiB        | 1        | Etiqueta:           |                   |   |
| Alinea amb:                                 |            | <b>F</b> | Etiqueta:           |                   |   |

Depenent de la quantitat i el tipus d'operacions podria tardar una bona estona.

#### **Operacions completades:**

| S'han comp | oletat totes  | les operacions am  | b èxit |
|------------|---------------|--------------------|--------|
| o non comp | recorde cores | tes operacions ann | e chuc |

| ▼ Detalls                                                       |          |              |
|-----------------------------------------------------------------|----------|--------------|
| Crea una Partició primària #1 (ext4, 8.00 GiB) a /dev/sdc       | 00:00:00 | $\checkmark$ |
| Crea una Partició primària #2 (ext4, 8.00 GiB) a /dev/sdc       | 00:00:01 | $\checkmark$ |
| Crea una Partició primària #3 (linux-swap, 2.00 GiB) a /dev/sdc | 00:00:01 | $\checkmark$ |

 Indica quins procediments hauràs de dur a terme per fer aquest esquema de particions. Indica, també, si et permet crear particions lògiques o esteses.
 No, no permet crear particions lògiques o esteses.

## Exercici 2 [ 1 punt ]

Esborra totes les particions dels disc dur 2 i crea un esquema com el següent:

• Dues particions primàries NTFS de 3 GB cadascuna

| Partició         | Sistema de fitxers                  | Mida          | Utilitzat          | No utilitzat      | Senyaladors |
|------------------|-------------------------------------|---------------|--------------------|-------------------|-------------|
| Partició nova #1 | ntfs                                | 3.00 GiB      |                    |                   |             |
| Partició nova #2 | ntfs                                | 3.00 GiB      | _                  |                   |             |
| Una part         | ició estesa de 4                    | GB            |                    |                   |             |
| 😣 Cre            | a una partició nova                 |               |                    |                   |             |
|                  |                                     |               |                    |                   |             |
|                  |                                     |               |                    |                   |             |
|                  | Mida r                              | nínima: 1 MiB | Mida màxima: 1433  | 35 MiB            |             |
| Espai ll         | iure precedent (MiB):               | 0             | Crea com a:        | Partició ampliada | a 🗘         |
| Midan            | ova (MiB):                          | 4096 🗘        | Partition name:    |                   |             |
| Espai ll         | iure posterior <mark>(</mark> MiB): | 10239 ‡       | Sistema de fitxers | : extended        | *           |
| Alinea           | amb:                                | MiB ‡         | Etiqueta:          |                   |             |
|                  |                                     |               |                    | Cancel·la         | egeix       |

## • 4 particions lògiques de 1 GB cadascuna (FAT32).

|                               | 1           |          |                     |              |         |
|-------------------------------|-------------|----------|---------------------|--------------|---------|
| Mida m                        | ínima: 33 l | MiB      | Mida màxima: 4095 N | ИіВ          |         |
| Espai lliure precedent (MiB): | 1           | <b>^</b> | Crea com a:         | Partició lòg | ica 🗘   |
| Mida nova (MiB):              | 1024        | -        | Partition name:     |              |         |
| Espai lliure posterior (MiB): | 3071        | -        | Sistema de fitxers: | fat32        | ;       |
| Alinea amb:                   | MiB         | -        | Etiqueta:           |              |         |
|                               |             |          |                     | Cancel·la    | Afegeix |

| Partició           | Sistema de fitxers | Mida        | Utilitzat | No utilitzat | Senyaladors |
|--------------------|--------------------|-------------|-----------|--------------|-------------|
| Partició nova #1   | ntfs               | 3.00 GiB    | _         |              |             |
| Partició nova #2   | ntfs               | 3.00 GiB    | _         |              |             |
| ▼ Partició nova #3 | extended           | 4.00 GiB    | _         |              |             |
| Partició nova #4   | fat32              | 1.00 GiB    | _         |              |             |
| Partició nova #5   | fat32              | 1.00 GiB    | _         |              |             |
| Partició nova #6   | fat32              | 1.00 GiB    | _         |              |             |
| Partició nova #7   | fat32              | 1020.00 MiB | _         |              |             |
| no assignat        | 📃 no assignat      | 10.00 GiB   | _         |              |             |

## Exercici 3 [ 1 punt ]

A partir de l'anterior modificació esborra les dues darreres particions lògiques, mou la segona partició lògica cap al final i canvia la grandària de la primera partició lògica per a ocupar tot l'espai disponible.

| 8 Redimensiona/Mou Partició nova #5 |                    |
|-------------------------------------|--------------------|
|                                     |                    |
| Mida mínima: 33 MiB Mida m          | àxima: 3070 MiB    |
| Espai lliure precedent (MiB):       | 2046 🗘             |
| Mida nova (MiB):                    | 1024 🗘             |
| Espai lliure posterior (MiB):       | 0                  |
| Alinea amb:                         | MiB ‡              |
| Redimensiona/Mou Partició nova #4   |                    |
| Mida mínima: 33 MiB Mida m          | àxima: 3070 MiB    |
| Espai lliure precedent (MiB):       |                    |
| Mida nova (MiB):                    | 3070               |
| Espai lliure posterior (MiB):       | 0                  |
| Alinea amb:                         | MiB                |
| Cancel·la                           | 🔰 Redimensiona/Mou |

# Exercici 4 [ 1 punt ]

Esborra totes les particions als dos discs durs i crea quatre particions (primàries al disc MBR) a cada unitat de disc, de 3 GB cadascuna aproximadament. Hi ha algun problema relacionat amb el límit de 4 particions primàries. Si intento fer alguna partició més, puc?. Raona la resposta.

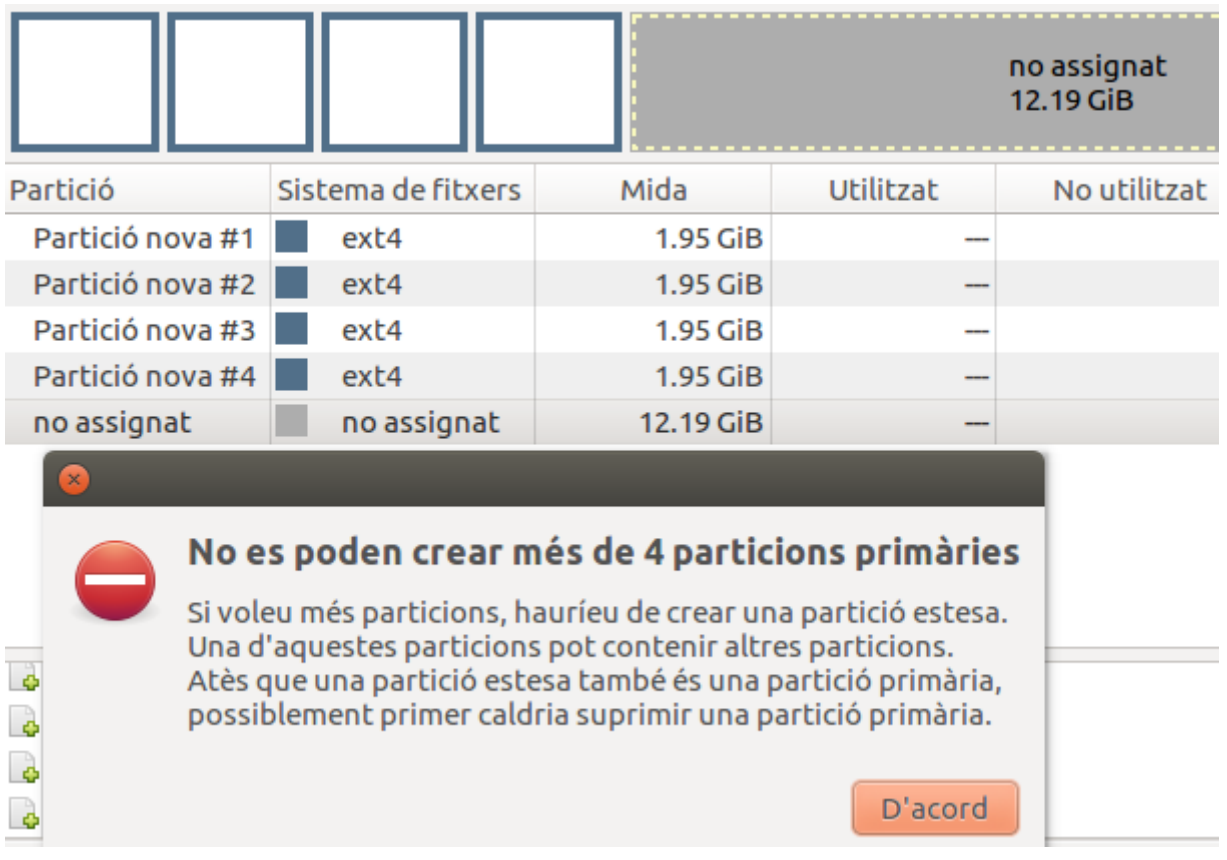

Amb aquest sistema només es poden tenir 4 particions primaries, per tant no deixa crear una 5ª, hauria de fer com a màxim 3 particions primaries i així podria fer una partició estesa amb moltes més particions lògiques.

## Exercici 5 [ 1 punt ]

A partir de la màquina virtual amb Windows 7, afegeix dos discs durs nous de 20 GB.

| 🐣 Controlador: SATA              | 🕒 🍋 | <u>N</u> om:       | SATA    |
|----------------------------------|-----|--------------------|---------|
| 🛯 🙆 Windows 7 Original-disk1.vdi |     | <u>T</u> ipus:     | AHCI    |
| 💿 Buit                           |     | Recompte de ports: | 4       |
| 🦳 🧕 JoelRomero1.vdi              |     |                    | Fesse   |
| 🧕 🖸 JoelRomero2.vdi              |     |                    | 1 65 56 |

Entra a Windows 7 i crea amb l'**Administrador de Discs** dues particions d'igual mida al segon disc, amb taula de particions GPT, i una partició primària i dues lògiques d'igual mida amb taula de particions MBR al tercer disc. Ho pots fer? Què hauríem de fer per a tenir dues particions lògiques?

## Disc 1

| Asistente para nuevo volumen simple                                                                                  |       |  |  |  |  |
|----------------------------------------------------------------------------------------------------|-------|--|--|--|--|
| Especificar el tamaño del volumen<br>Elija un tamaño para la volumen comprendido entre el tamaño máximo y el mínimo. |       |  |  |  |  |
|                                                                                                    |       |  |  |  |  |
| Espacio máximo en disco en MB:                                                                                       | 20350 |  |  |  |  |
| Espacio mínimo de disco en MB:                                                                                       | 8     |  |  |  |  |
| Tamaño del volumen simple en MB:                                                                                     | 10000 |  |  |  |  |

| Disco 1     |                               |                               |
|-------------|-------------------------------|-------------------------------|
| Básico      | JoelRomero1P1 (E:)            | Nuevo vol (F:)                |
| 19,88 GB    | 9,77 GB NTFS                  | 10,11 GB NTFS                 |
| En pantalla | Correcto (Partición primaria) | Correcto (Partición primaria) |

#### Disc 2

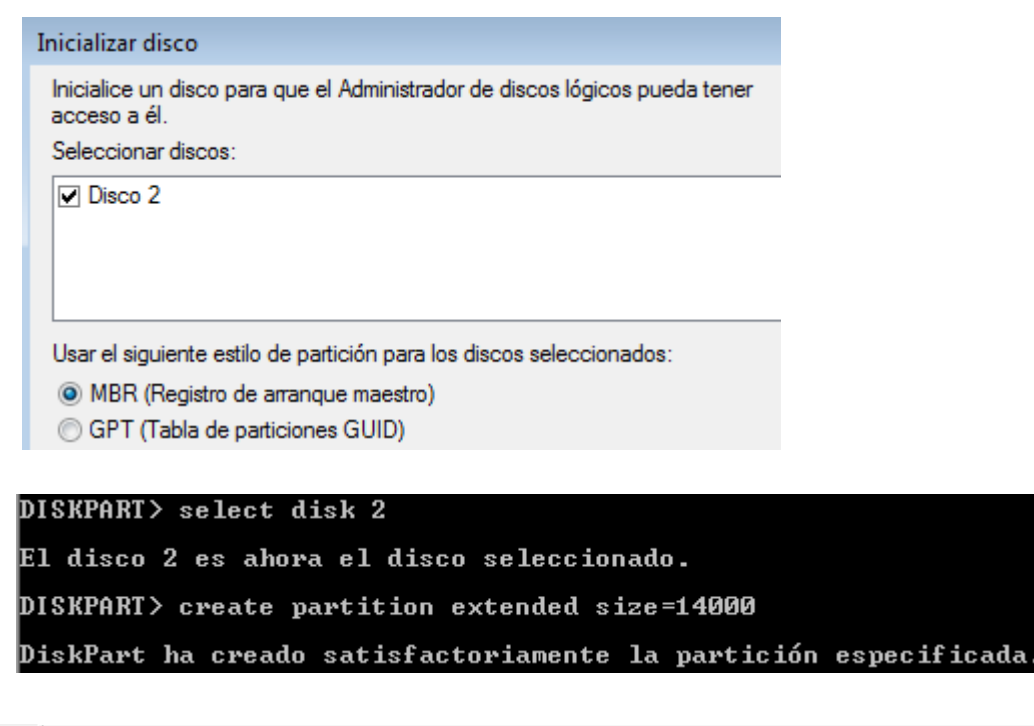

| Disco 2     |                                               |                                          |                                          |                       |
|-------------|-----------------------------------------------|------------------------------------------|------------------------------------------|-----------------------|
| Básico      | primaria (G:)                                 | Nuevo vol (H:)                           | Nuevo vol                                | 170.140               |
| En pantalla | 5,86 GB NTES<br>Correcto (Partición primaria) | 6,84 GB NTFS<br>Correcto (Unidad Lógica) | 6,83 GB NTFS<br>Correcto (Unidad lógica) | 4/8 MB<br>No asignado |
|             |                                               |                                          | conceto (onidad logica)                  | i vo asignado         |

## Exercici 6 [ 1 punt ]

Afegeix a una màquina virtual amb Ubuntu, dos discs durs de 20 GB.

El primer el particionarem amb fdisk, i crees una partició primària amb la meitat de la mida del disc, i dues particions lògiques d'igual mida i que ocupin la resta de l'espai disponible.

```
Ordre (m per a obtenir ajuda): n

Partition type

p primary (0 primary, 0 extended, 4 free)

e extended (container for logical partitions)

Select (default p): p

Nombre de partició (1-4, default 1):

First sector (2048-41943039, default 2048):

Last sector, +sectors or +size{K,M,G,T,P} (2048-41943039, default 41943039): +10G

Created a new partition 1 of type 'Linux' and of size 10 GiB.

Ordre (m per a obtenir ajuda):
```

```
Ordre (m per a obtenir ajuda): n
Partition type
       primary (1 primary, 0 extended, 3 free)
extended (container for logical partitions)
   р
   e
Select (default p): e
Nombre de partició (2-4, default 2):
First sector (20973568-41943039, default 20973568):
Last sector, +sectors or +size{K,M,G,T,P} (20973568-41943039, default 41943039):
Created a new partition 2 of type 'Extended' and of size 10 GiB.
Ordre (m per a obtenir ajuda): n
All space for primary partitions is in use.
Adding logical partition 5
First sector (20975616-41943039, default 20975616):
Last sector, +sectors or +size{K,M,G,T,P} (20975616-41943039, default 41943039): +5G
Created a new partition 5 of type 'Linux' and of size 5 GiB.
Ordre (m per a obtenir ajuda): n
All space for primary partitions is in use.
Adding logical partition 6
First sector (31463424-41943039, default 31463424):
Last sector, +sectors or +size{K,M,G,T,P} (31463424-41943039, default 41943039):
Created a new partition 6 of type 'Linux' and of size 5 GiB.
Ordre (m per a obtenir ajuda):
```

El segon el particionarem amb gdisk, i crearem tres particions d'igual mida.

```
Command (? for help): n
Partition number (1-128, default 1):
First sector (34-41943006, default = 2048) or {+-}size{KMGTP}: +6G
Last sector (12584960-41943006, default = 41943006) or {+-}size{KMGTP}: +1M
Current type is 'Linux filesystem'
Hex code or GUID (L to show codes, Enter = 8300):
Changed type of partition to 'Linux filesystem'
Command (? for help): n
Partition number (2-128, default 2):
First sector (34-41943006, default = 12587008) or {+-}size{KMGTP}: +6G
Last sector (25169920-41943006, default = 41943006) or {+-}size{KMGTP}: +1M
Current type is 'Linux filesystem'
Hex code or GUID (L to show codes, Enter = 8300):
Changed type of partition to 'Linux filesystem'
Command (? for help): n
Partition number (3-128, default 3):
First sector (34-41943006, default = 25171968) or {+-}size{KMGTP}: +6G
Last sector (37754880-41943006, default = 41943006) or {+-}size{KMGTP}: +1M
Current type is 'Linux filesystem'
Hex code or GUID (L to show codes, Enter = 8300):
Changed type of partition to 'Linux filesystem'
Command (? for help):
```

### Exercici 7 [ 2 punts ]

A partir de l'exercici 6, formateja totes les particions (6) amb EXT4 (2), EXT3 (2) i NTFS (2). Executa sudo blkid a continuació. Fes captures la pantalla, amb totes les ordres mkfs i la sortida de blkid. Què fa la comanda blkid?

-oot@alumne-VirtualBox:/home/alumne# mkfs -t ext4 /dev/sdb1 mke2fs 1.42.13 (17-May-2015) /dev/sdb1 conté un sistema de fitxers ext4 creat el Sun Oct 6 18:13:14 2019 Voleu continuar de totes maneres? (s,n)s S'està creant un sistema de fitxers amb 2621440 4k blocs i 655360 nodes-i UUID del sistema de fitxers=e0fc778e-ae4b-486f-904d-ff37e03526ce Còpies de seguretat del superbloc desades en els blocs: 32768, 98304, 163840, 229376, 294912, 819200, 884736, 1605632 S'assignen les taules de grup: fet Escriptura de les taules de nodes-i:fet Creació del registre de transaccions (32768 blocs): fet Escriptura de la informació dels superblocs i de comptabilitat del sistema de fitxers:fet root@alumne-VirtualBox:/home/alumne# root@alumne-VirtualBox:/home/alumne# mkfs -t ext4 /dev/sdb2 mke2fs 1.42.13 (17-May-2015) S'ha trobat una taula de particions dos a /dev/sdb2 Voleu continuar de totes maneres? (s,n)s mkfs.ext4: El producte inode\_size (128) \* inodes\_count (0) és massa gran per a un sistema de fitxers amb 0 blocs. Especifiqueu una inode\_ratio (-i) més gran o bé un nombre menor de nodes-i (-N). root@alumne-VirtualBox:/home/alumne# root@alumne-VirtualBox:/home/alumne# mkfs -t ext4 /dev/sdb5 mke2fs 1.42.13 (17-May-2015) /dev/sdb5 conté un sistema de fitxers ext3 creat el Mon Oct 7 22:56:10 2019 Voleu continuar de totes maneres? (s,n)s s'està creant un sistema de fitxers amb 1310720 4k blocs i 327680 nodes-i UUID del sistema de fitxers=ee14d9dc-79b5-4f30-b6c9-26a7549e66da Còpies de seguretat del superbloc desades en els blocs: 32768, 98304, 163840, 229376, 294912, 819200, 884736 S'assignen les taules de grup: fet Escriptura de les taules de nodes-i:fet Creació del registre de transaccions (32768 blocs): fet Escriptura de la informació dels superblocs i de comptabilitat del sistema de fitxers:fet root@alumne-VirtualBox:/home/alumne# root@alumne-VirtualBox:/home/alumne# mkfs -t ext3 /dev/sdb6 mke2fs 1.42.13 (17-May-2015) /dev/sdb6 conté un sistema de fitxers ext4 creat el Mon Oct 7 23:05:38 2019 Voleu continuar de totes maneres? (s,n)s S'està creant un sistema de fitxers amb 1309952 4k blocs i 327680 nodes-i UUID del sistema de fitxers=d3c894ff-de9c-4e0d-9d51-6de53910528c Còpies de seguretat del superbloc desades en els blocs: 32768, 98304, 163840, 229376, 294912, 819200, 884736 S'assignen les taules de grup: fet Escriptura de les taules de nodes-i:fet Creació del registre de transaccions (32768 blocs): fet Escriptura de la informació dels superblocs i de comptabilitat del sistema de fitxers:fet root@alumne-VirtualBox:/home/alumne#

root@alumne-VirtualBox:/home/alumne# mkfs -t ext3 /dev/sdc1 mke2fs 1.42.13 (17-May-2015) S'està creant un sistema de fitxers amb 1572864 4k blocs i 393216 nodes-i UUID del sistema de fitxers=29d8a4de-2cb4-4c0a-8a10-e1d4d624ec6e Còpies de seguretat del superbloc desades en els blocs: 32768, 98304, 163840, 229376, 294912, 819200, 884736 S'assignen les taules de grup: fet Escriptura de les taules de nodes-i:fet Creació del registre de transaccions (32768 blocs): fet Escriptura de la informació dels superblocs i de comptabilitat del sistema de fitxers:fet root@alumne-VirtualBox:/home/alumne# root@alumne-VirtualBox:/home/alumne# mkfs -t ntfs /dev/sdc2 Cluster size has been automatically set to 4096 bytes. Initializing device with zeroes: 100% - Done. Creating NTFS volume structures. mkntfs completed successfully. Have a nice day. root@alumne-VirtualBox:/home/alumne# root@alumne-VirtualBox:/home/alumne# mkfs -t ntfs /dev/sdc3 Cluster size has been automatically set to 4096 bytes. Initializing device with zeroes: 100% - Done. Creating NTFS volume structures. mkntfs completed successfully. Have a nice day. root@alumne-VirtualBox:/home/alumne# oot@alumne-VirtualBox:/home/alumne# blkid /dev/sda1: UUID="d9d59def-bad6-4941-93d1-cde045bbb4fa" TYPE="ext4" PARTUUID="23e0940a-01" /dev/sda5: UUID="2558572f-5019-45a3-b81d-77a264484912" TYPE="swap" PARTUUID="23e0940a-05" /dev/sdb1: UUID="e0fc778e-ae4b-486f-904d-ff37e03526ce" TYPE="ext4" PARTUUID="6d5a9556-01" /dev/sdb5: UUID="ee14d9dc-79b5-4f30-b6c9-26a7549e66da" TYPE="ext4" PARTUUID="6d5a9556-05" /dev/sdb6: UUID="d3c894ff-de9c-4e0d-9d51-6de53910528c" SEC\_TYPE="ext2" TYPE="ext3" PARTUUID="6d5a 9556-06' /dev/sdc1: UUID="29d8a4de-2cb4-4c0a-8a10-e1d4d624ec6e" SEC\_TYPE="ext2" TYPE="ext3" PARTLABEL="Lin ux filesystem" PARTUUID="2cbc7427-237e-4280-bc4f-b8023bb71269" /dev/sdc2: UUID="7DB737B903FE005E" TYPE="ntfs" PARTLABEL="Linux filesystem" PARTUUID="e9c6c808-d1 /e-4e8c-8296-e5f79ff31803" /dev/sdc3: UUID="5E935EEA700128B1" TYPE="ntfs" PARTLABEL="Linux filesystem" PARTUUID="f452297a-05 b0-4e3e-af73-fb92be12443e' root@alumne-VirtualBox:/home/alumne#

La comanda blkid ens serveix per obtenir informació de particions i de sistemes d'arxius.

## Exercici 8 [ 2 punts ]

Al teu directori personal, munta les quatre particions EXT3 i EXT4.

Les dues EXT4, emprant el dispositiu (/dev/sdxxx) una i el UUID l'altre. La primera que sigui de només lectura.

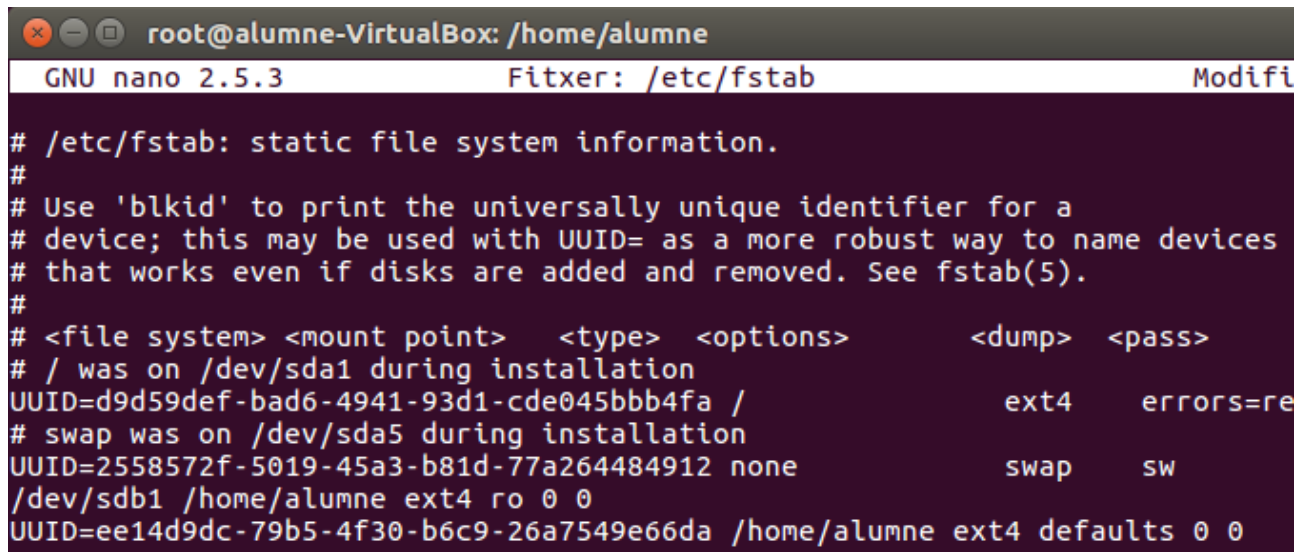

Les dues particions EXT3 les etiquetes amb el teu nom i el teu cognom (respectivament) i després les montes fent servir LABEL.

#### root@alumne-VirtualBox:/home/alumne# e2label /dev/sdb6 "JOEL"

root@alumne-VirtualBox:/home/alumne# e2label /dev/sdc1 "ROMERO"
root@alumne-VirtualBox:/home/alumne#

```
/dev/sdb1 /home/alumne ext4 ro 0 0
UUID=ee14d9dc-79b5-4f30-b6c9-26a7549e66da /home/alumne ext4 defaults 0 0
LABEL=JOEL /home/alumne ext3 defaults 0 0
LABEL=ROMERO /home/alumne ext3 defaults 0 0
```

I per terminar de muntar les particions fem:

#### mount -a

Tot al fitxer /etc/fstab. Fes captures pantalla de totes les configuracions que hagis de realitzat i finalment fes un df -h (què fa aquesta comanda?).